# **DOWNLOADING PHOTOS FOR BEGINNERS**

### **Direct Download Process:**

- 1. Plug in cords
- 2. If using camera, turn it on or unlock phone
- 3. Open Camera/Phone/Card Reader folder
- 4. Select photos to transfer
- 5. Copy & Paste or Drag & Drop to desired folder
- OR Import using Photos App or iPhoto

#### Tips to Consider:

- Set the date/time on your camera
- Delete unwanted photos before downloading to the computer
- Keep naming conventions consistent
- Keep all photos and sub-folders in one main folder on the computer
- Keep your original files
- Don't Forget to Back Up!

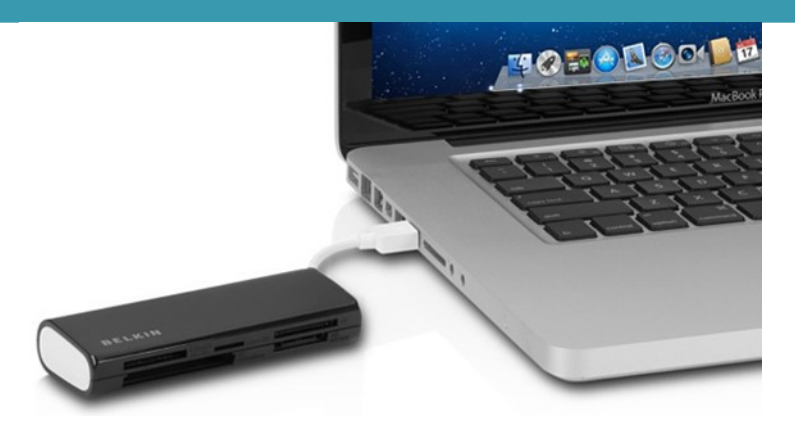

## **Key Skills:**

- Locating Pictures Folder
- Create New Folder
  - \* right click > New > Folder
- Copy/Paste Files
  - COPY: Click and hold to highlight > right click > Copy
  - PASTE: Open where you want to paste > right click > Paste
- Moving files and folders
  - Click and hold on a file/folder icon and drag it to where you want it and let go of click
- Safely Removing Hardware
  - \* In Menu Bar, locate the

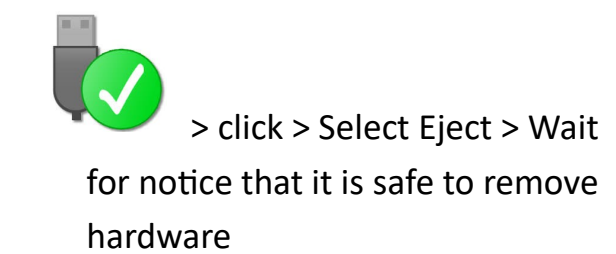

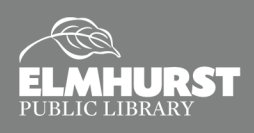

# **DOWNLOADING PHOTOS FOR BEGINNERS**

Notes:

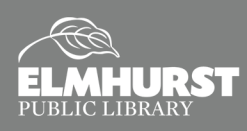